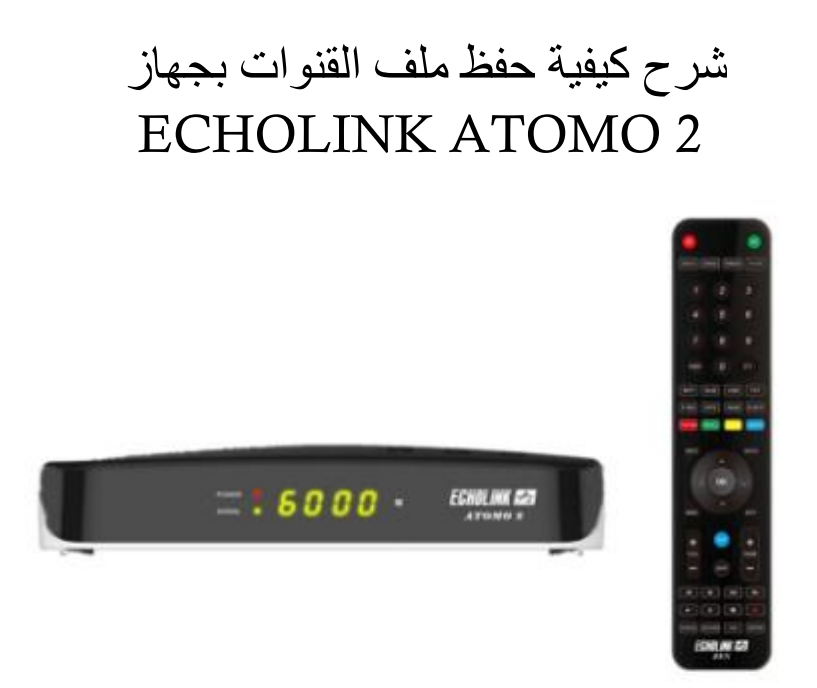

1)أول شيء هو الدهاب إلى القائمة الرئيسية للجهاز بالضغط على زر Menu في ريموت كنترول.

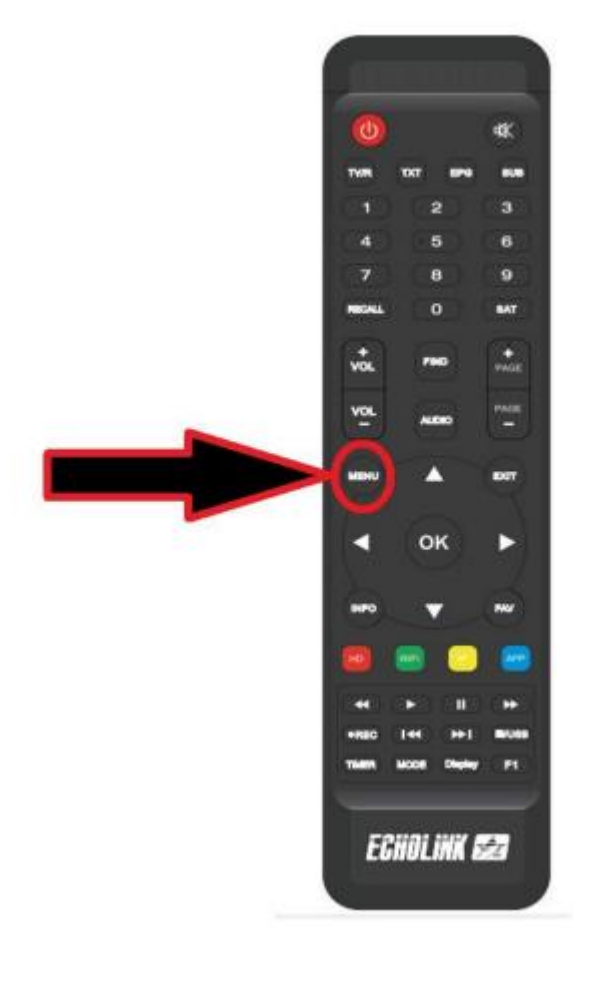

## 'Network Setting' إدهب الى خانة (2

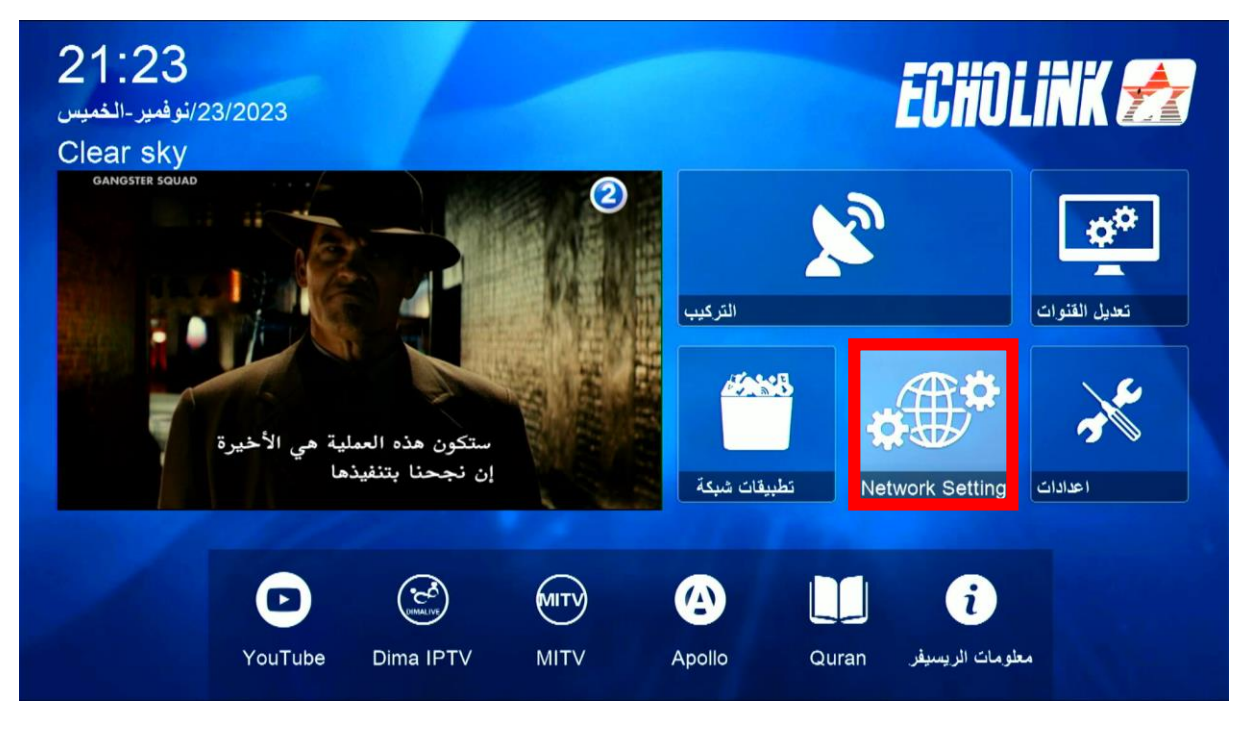

3) أدخل إلى 'USB'

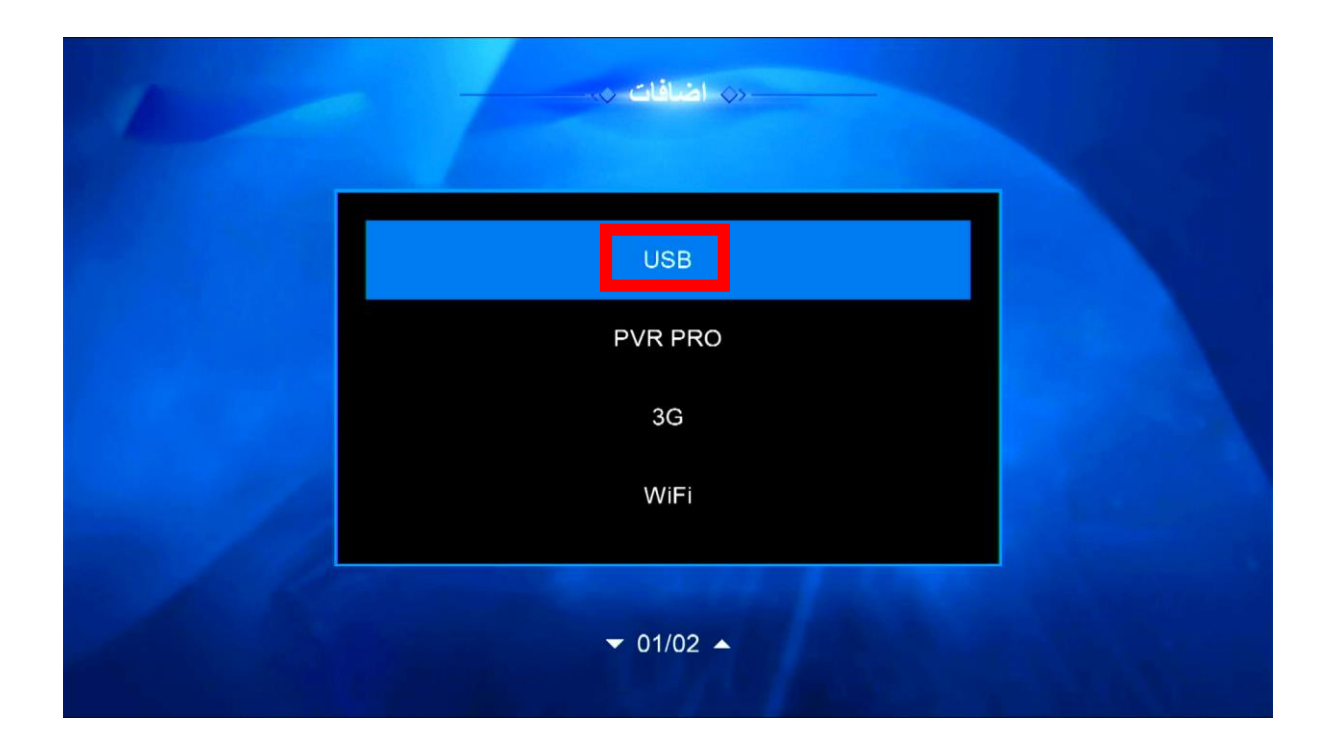

## 4) هذا لديك الإمكانية لحفظ ملف قنواتك على USB ودلك بالضغط على الزر الأصفر 'سحب'

| m                                           |                 |                                                                 |   |           |          |
|---------------------------------------------|-----------------|-----------------------------------------------------------------|---|-----------|----------|
| الکل<br>الکل<br>mnt/uda1/ALID <sup>۱/</sup> | المسجلة<br>/RS2 | الافلام                                                         |   | الصور     | البرنامج |
| ALIDVRS2                                    |                 | <dir< td=""><td>2</td><td>023-11-23</td><td>05:36:5</td></dir<> | 2 | 023-11-23 | 05:36:5  |
| boot                                        |                 | <dir< td=""><td>2</td><td>023-03-22</td><td>14:37:3</td></dir<> | 2 | 023-03-22 | 14:37:3  |
| efi                                         |                 | <dir< td=""><td>2</td><td>023-03-22</td><td>14:37:3</td></dir<> | 2 | 023-03-22 | 14:37:3  |
| sources                                     |                 | <dir< td=""><td>2</td><td>023-03-22</td><td>14:37:4</td></dir<> | 2 | 023-03-22 | 14:37:4  |
| support                                     |                 | <dir< td=""><td>2</td><td>023-03-22</td><td>14:43:1</td></dir<> | 2 | 023-03-22 | 14:43:1  |
| 2013                                        |                 | <dir< td=""><td>2</td><td>023-03-21</td><td>16:27:3</td></dir<> | 2 | 023-03-21 | 16:27:3  |

## 'Upload Channel list to Usb' إختر (5

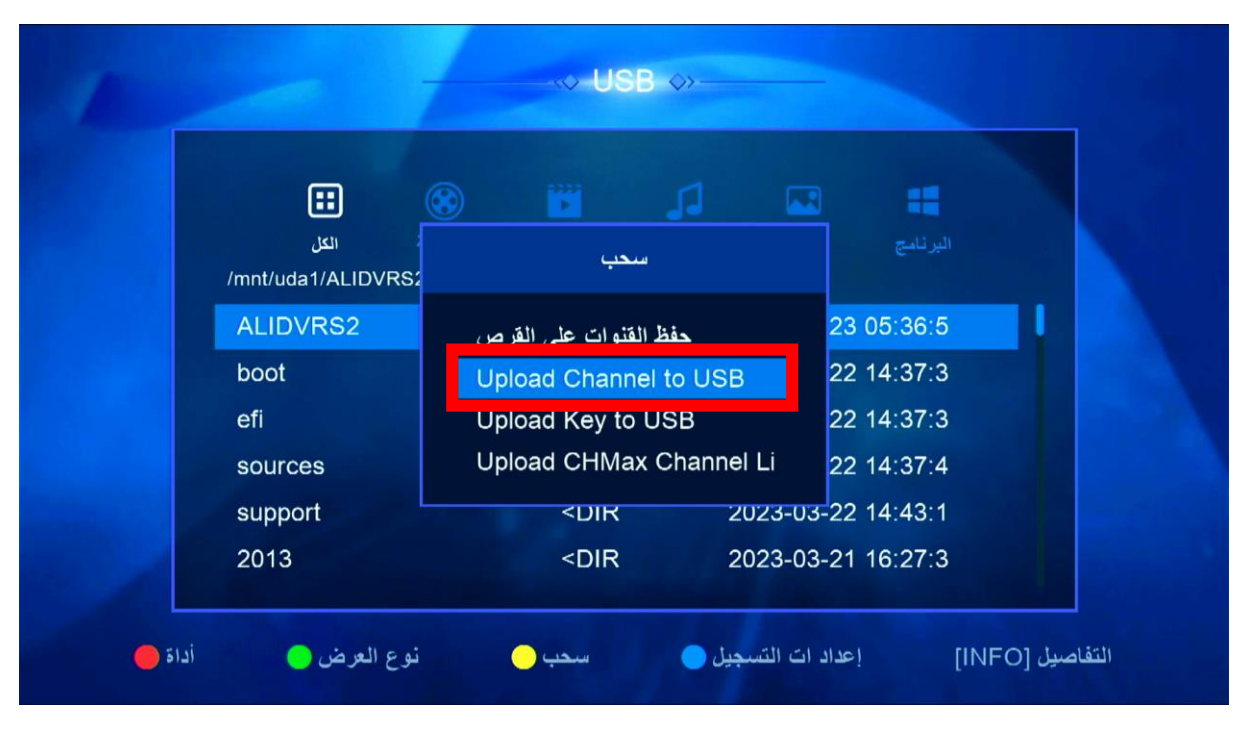

## 6) قم بإعطائها إسم ، تم الضغط على زر 'موافق'

|                 | ملف قنوات   |            |          |      |           |       |    |  |
|-----------------|-------------|------------|----------|------|-----------|-------|----|--|
|                 | عادى        | خ د        | 5 5      | ت ا  | Ļ.        |       | 21 |  |
| /mnt/uda        | حروف صغيره  | ض ط        | ش ص      | ز س  |           |       |    |  |
| ALIDV           | رجوع        | ل م        | ق ك      | غ ف  | ٤ [       | ظ     | 5  |  |
| boot            | موافق       | ء و        | i s      | و ي  |           | ن     | 3  |  |
| efi             | الغاء       | ?          |          |      |           | ى     | 3  |  |
| source<br>suppo | اللغة [SUB] | F1         | حذف الكل | ¢    | التركيز ( | نقل   | 1  |  |
| 2013            | اجنبي 🔴     | ، صغیر ہ 🔴 | ) حروف   | رجوع | ق 🔵       | موافز | 3  |  |

انتظر قليلا حتى يتم حفض ملف القنوات على USB إلى اللقاء في تدوينات اخرى